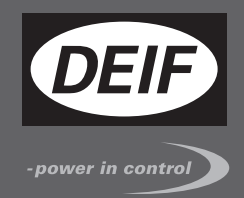

# QUICK START GUIDE

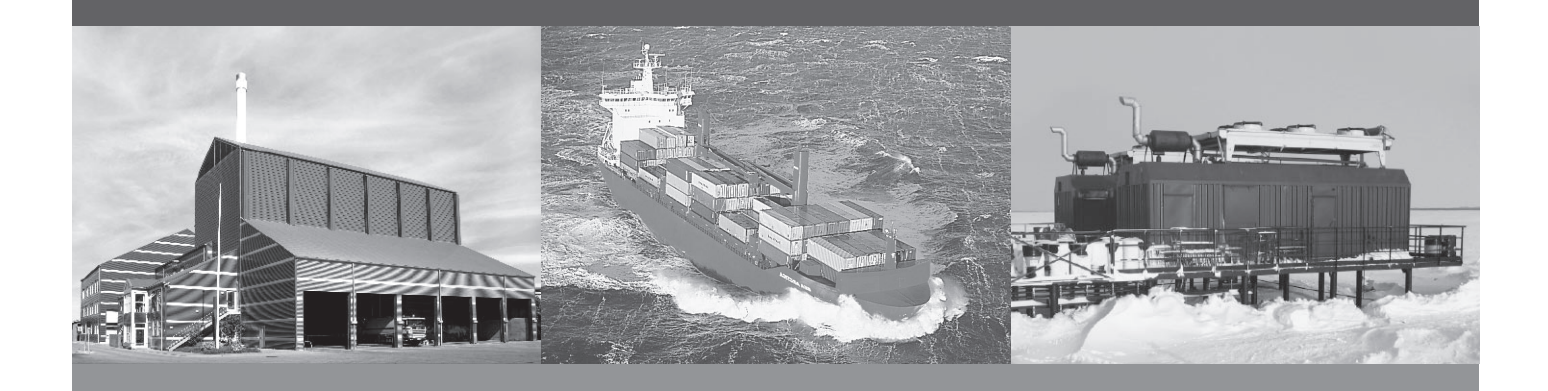

# AGC 200 Advanced Gen-set Controller

- What's in the delivery?
- Getting started
- The first steps
- Using the AGC 200

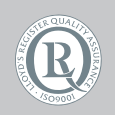

DEIF A/S · Frisenborgvej 33 · DK-7800 Skive Tel.: +45 9614 9614 · Fax: +45 9614 9615 info@deif.com · www.deif.com

Document no.: 4189340608A SW version: 3.5X.X or later

| 1. General information                                            |         |
|-------------------------------------------------------------------|---------|
| 1.1 Warnings legal information and safety                         | 3       |
| 1 1 1 Warnings and notes                                          |         |
| 1 1 2 Legal information and disclaimer                            | ס<br>ר  |
| 1 1 3 Safety issues                                               | ס<br>ר  |
| 1 1 4 Electrostatic discharge awareness                           | ס<br>ר  |
| 1 1 5 Factory settings                                            | ס<br>ר  |
| 1.2 About the quick start quide                                   | ۵<br>لا |
| 1.2.1 General nurnose                                             | ۰4<br>4 |
| 1.2.2.1. Ocheral pulpose                                          | ۰۲<br>۵ |
| 1.2.2. Interface decision overall structure                       | ۰۲<br>۵ |
|                                                                   |         |
| 2. What's in the delivery?                                        |         |
| 2.1. Standard delivery                                            | 5       |
| 2.1.1. Standard delivery                                          |         |
| 2.2. Optional delivery                                            | 6       |
|                                                                   |         |
| 3. Getting started                                                |         |
| 3.1. Switching on the first time                                  | 8       |
| 3.1.1. AGC 200 single application                                 | 9       |
| 3.1.2. AGC 200 island                                             |         |
| 3.1.3. AGC 200 mains                                              |         |
| 3.1.4. AGC 200 BTB                                                |         |
| 3.2. Getting started with the DEIF utility software (USW)         |         |
| 3.2.1. Downloading the software                                   |         |
| 3.2.2. Installation of USB drivers                                |         |
| 3.2.3. Getting connected                                          |         |
| 3.2.4. Read parameters from the device                            |         |
| 3.2.5. Basic configuration of a device using the utility software |         |
| <b>,</b>                                                          | -       |
| 4. Display push-buttons and LEDs                                  |         |
| 4.1 Puch button functions                                         | 17      |

| 4.1. Push-button functions     | .17 |
|--------------------------------|-----|
| 4.2. LED functions             | .18 |
| 4.2.1. Display navigation      | .19 |
| 4.3. Controller setup          | .19 |
| 4.3.1. Controllers available   | .19 |
| 4.3.2. Controller output types | .19 |
|                                |     |

# 1. General information

## 1.1 Warnings, legal information and safety

#### 1.1.1 Warnings and notes

Throughout this document, a number of warnings and notes with helpful user information will be presented. To ensure that these are noticed, they will be highlighted as follows in order to separate them from the general text.

#### Warnings

Warnings indicate a potentially dangerous situation, which could result in death, personal injury or damaged equipment, if certain guidelines are not followed.

Notes

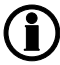

Notes provide general information, which will be helpful for the reader to bear in mind.

#### 1.1.2 Legal information and disclaimer

DEIF takes no responsibility for installation or operation of the generator set. If there is any doubt about how to install or operate the engine/generator controlled by the Multi-line 2 unit, the company responsible for the installation or the operation of the set must be contacted.

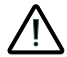

The Multi-line 2 unit is not to be opened by unauthorised personnel. If opened anyway, the warranty will be lost.

#### Disclaimer

DEIF A/S reserves the right to change any of the contents of this document without prior notice.

#### 1.1.3 Safety issues

Installing and operating the Multi-line 2 unit may imply work with dangerous currents and voltages. Therefore, the installation should only be carried out by authorised personnel who understand the risks involved in working with live electrical equipment.

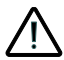

Be aware of the hazardous live currents and voltages. Do not touch any AC measurement inputs as this could lead to injury or death.

#### 1.1.4 Electrostatic discharge awareness

Sufficient care must be taken to protect the terminal against static discharges during the installation. Once the unit is installed and connected, these precautions are no longer necessary.

#### 1.1.5 Factory settings

The Multi-line 2 unit is delivered from factory with certain factory settings. These are based on average values and are not necessarily the correct settings for matching the engine/generator set in question. Precautions must be taken to check the settings before running the engine/generator set.

## 1.2 About the quick start guide

#### 1.2.1 General purpose

This Quick Start Guide mainly includes general product information, mounting instructions and wiring descriptions.

The general purpose of this document is to help the user with the first steps of installing and using the Multiline 2 system.

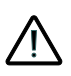

Please make sure that you also read the Installation Instructions before starting to work with the Multi-line 2 unit and the genset to be controlled. Failure to do this could result in human injury or damage to the equipment.

#### 1.2.2 Intended users

This Quick Start Guide is mainly intended for the panel builder in charge. On the basis of this document, the panel builder designer will give the electrician the information he needs in order to get started with the installation. For detailed electrical drawings, please see the Installation Instructions.

#### 1.2.3 Contents and overall structure

This document is divided into chapters, and in order to make the structure simple and easy to use, each chapter will begin from the top of a new page.

# 2. What's in the delivery?

# 2.1 Standard delivery

#### 2.1.1 Standard delivery

Main unit

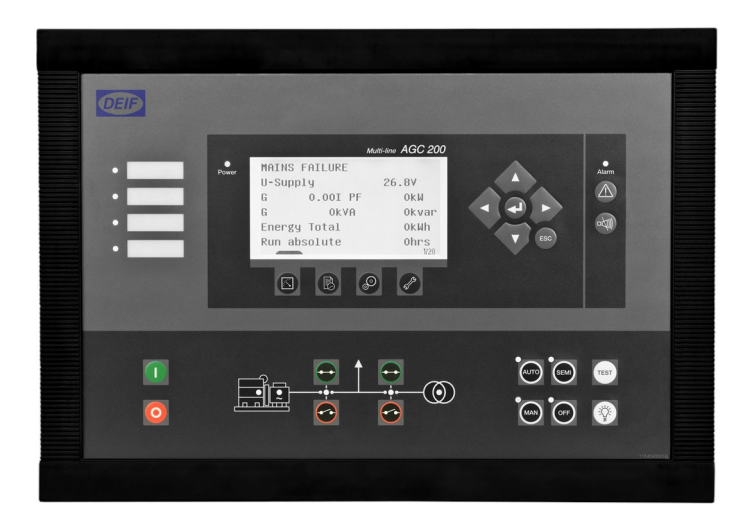

#### Installation Instructions

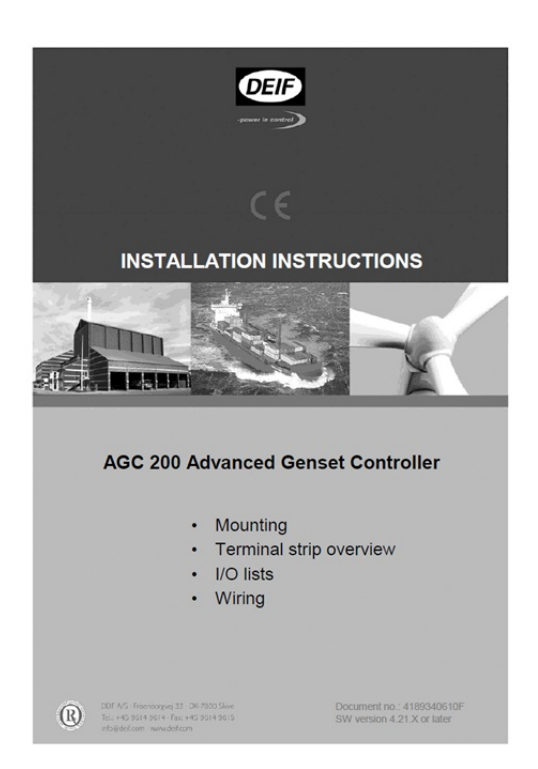

# 2.2 Optional delivery

PC cable for utility software (option J4 or J7)

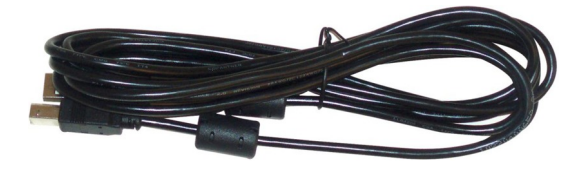

#### Additional Operator Panel, AOP-2 (option X4)

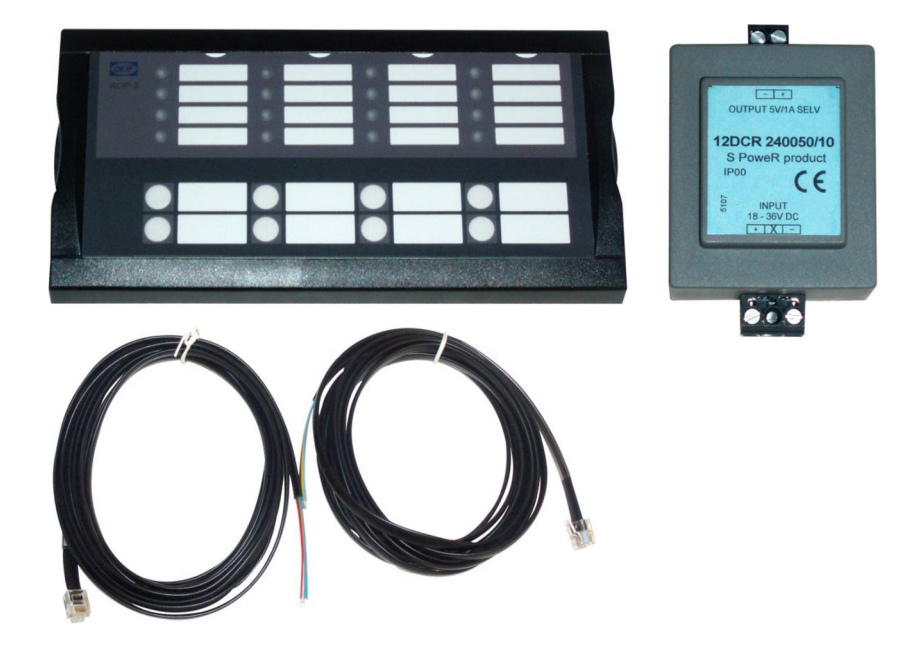

**For description of how to connect the optional deliveries, please refer to the option X manual.** 

# 3. Getting started

# 3.1 Switching on the first time

The below drawings show the wiring of the most important signals. Once all connections to the unit are made, the unit is ready to be switched on.

#### 3.1.1 AGC 200 single application

() The most important connections are marked with an arrow.

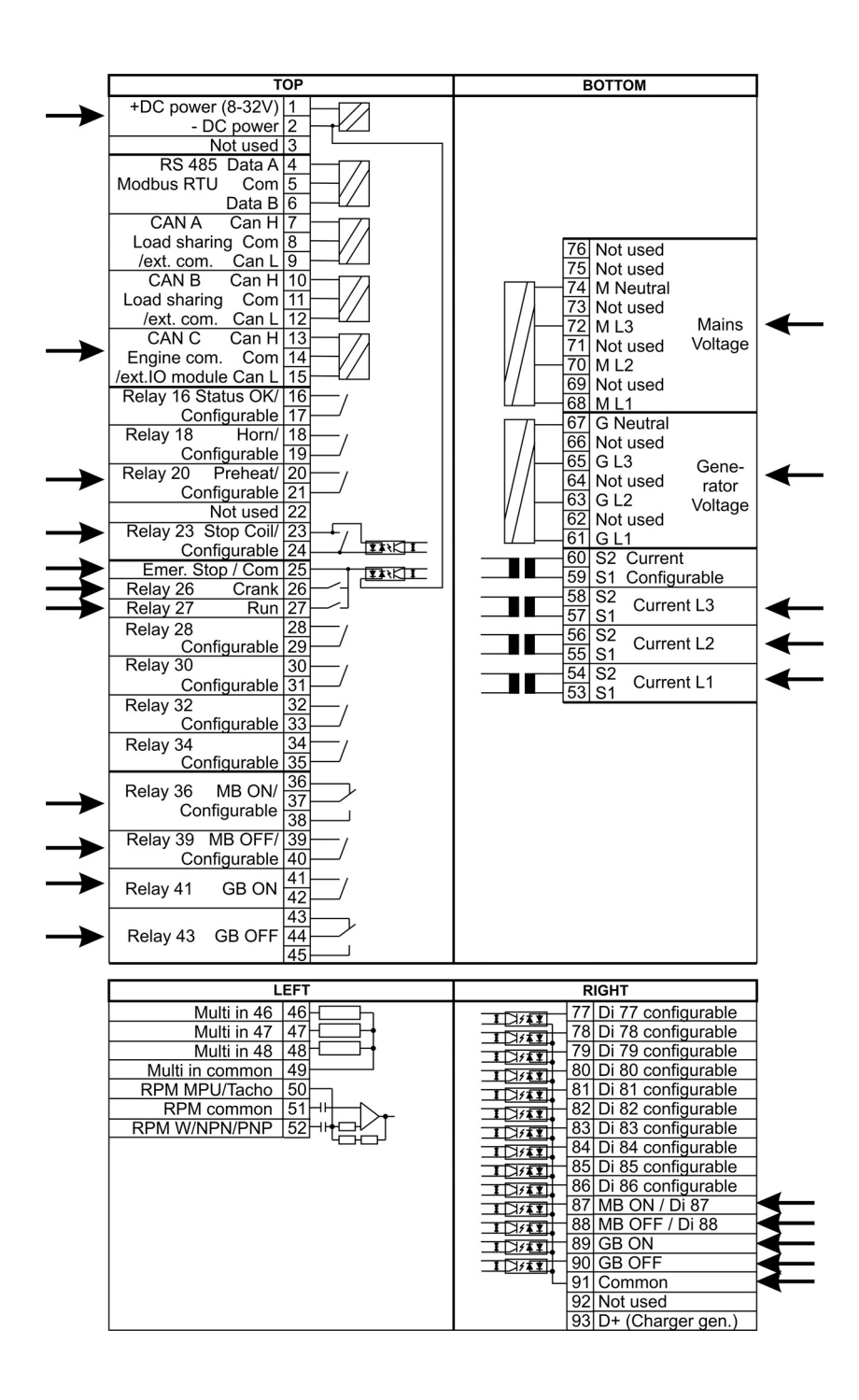

#### 3.1.2 AGC 200 island

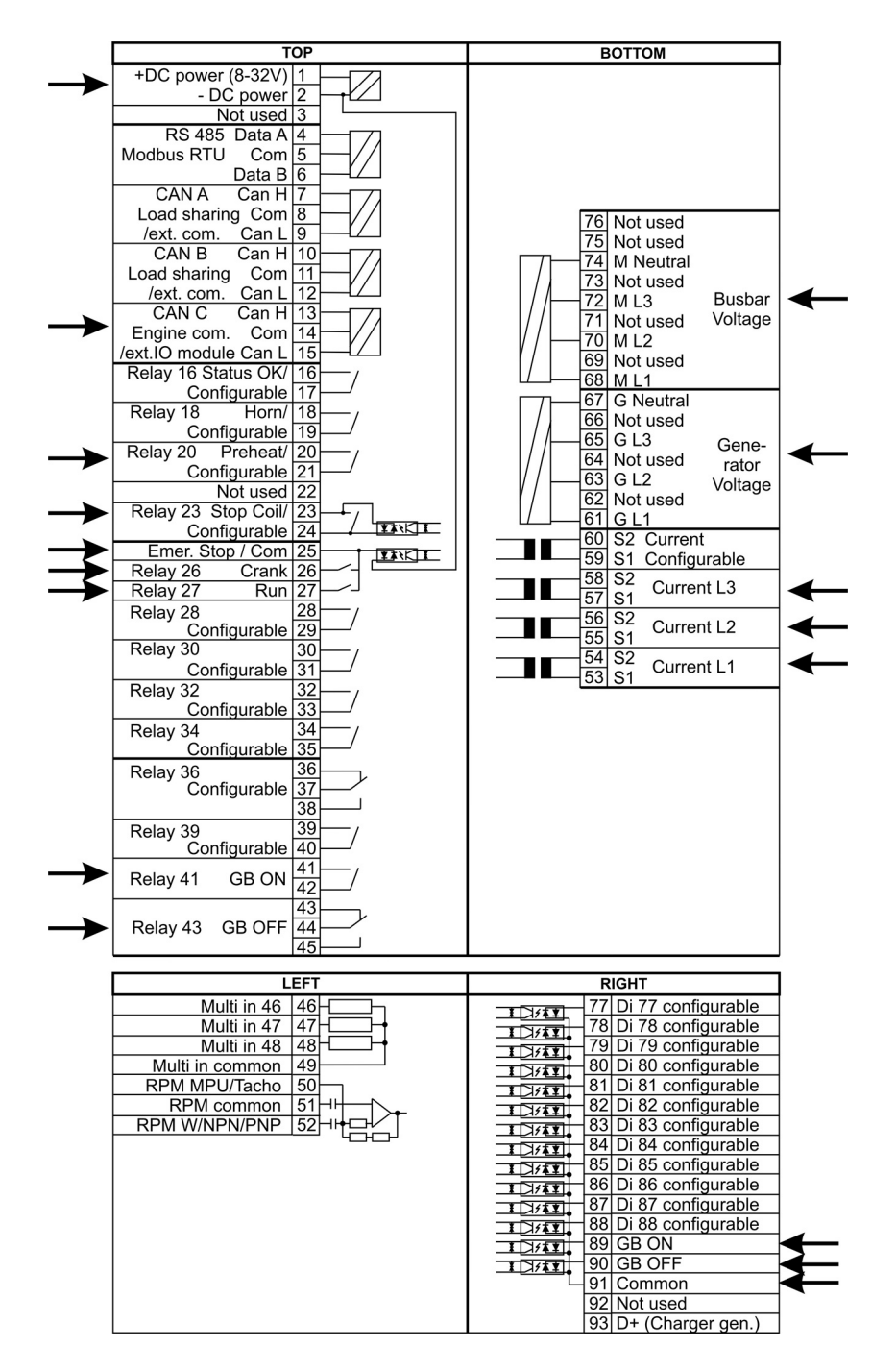

#### 3.1.3 AGC 200 mains

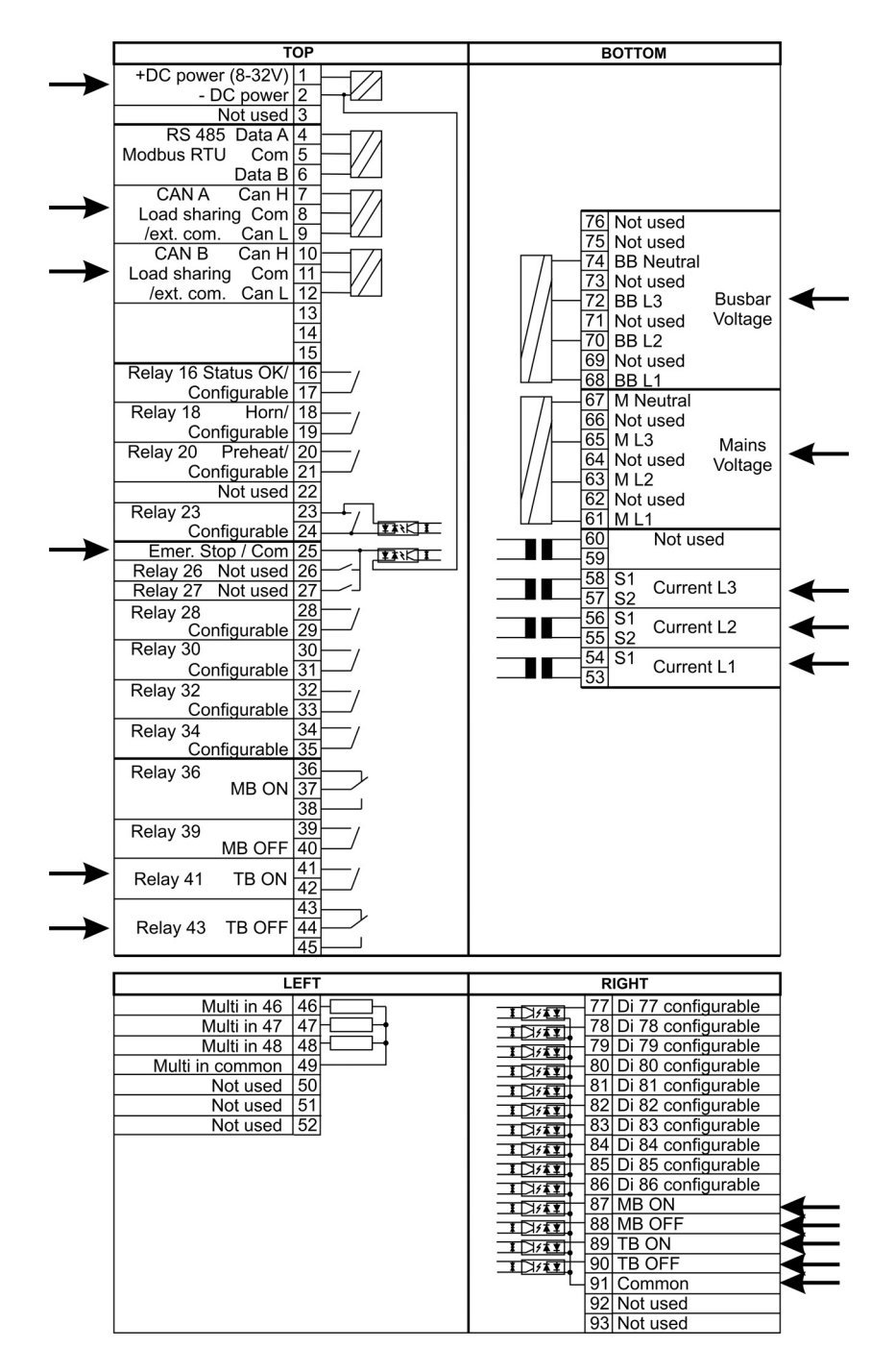

#### 3.1.4 AGC 200 BTB

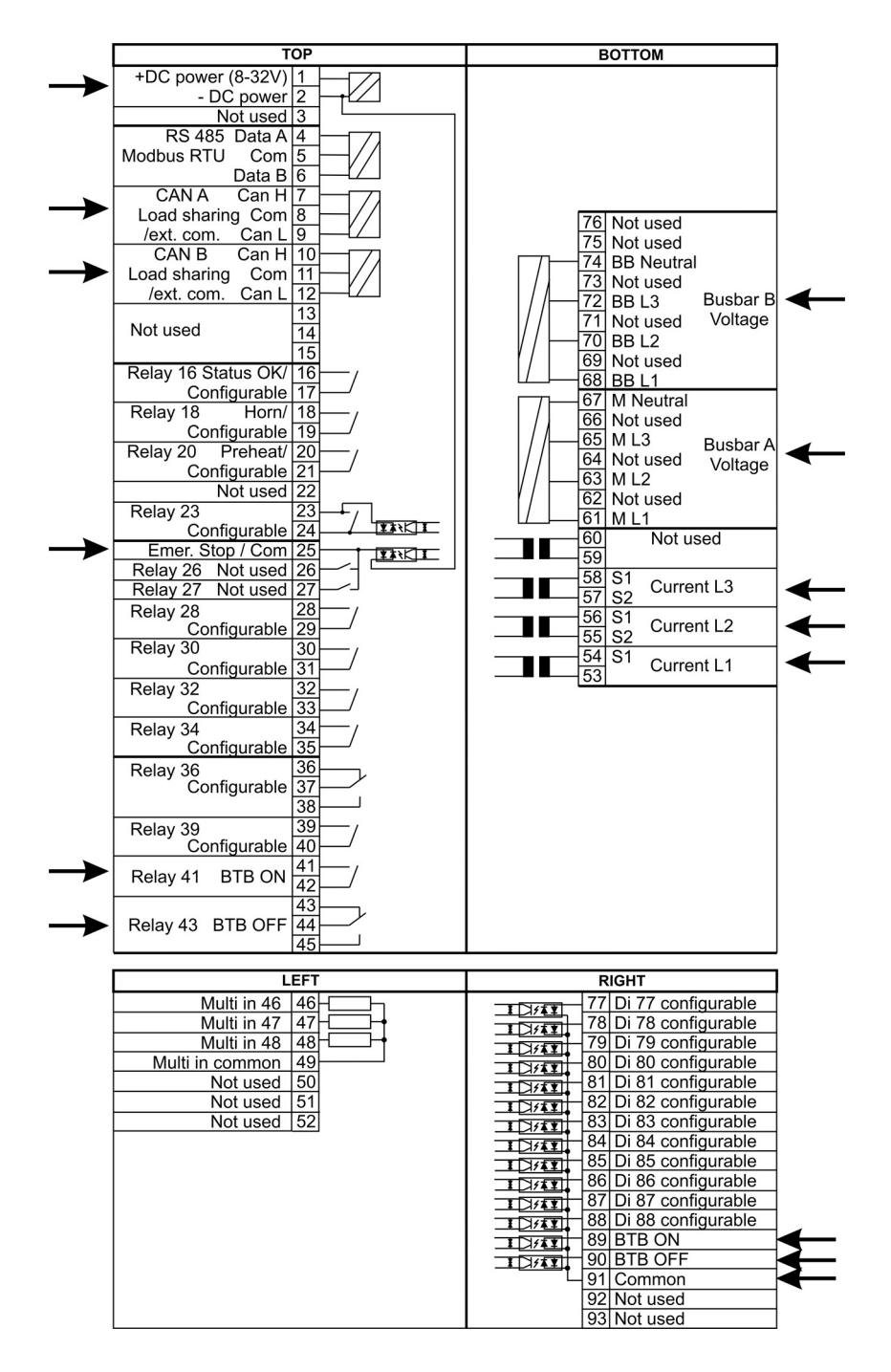

### **3.2 Getting started with the DEIF utility software (USW)**

#### 3.2.1 Downloading the software

- 1. Go to www.deif.com
- 2. Select Documentation & Software
- 3. Select Software download
- 4. In the dropdown menu, select Multi-line 2 utility software v.3.x
- 5. Fill in your e-mail address and click "Submit"

You will now receive an e-mail containing a link. Click the link and follow the instructions.

The USW is now installed on your computer.

#### 3.2.2 Installation of USB drivers

On Windows Vista machines, the USB drivers are installed automatically.

This is the procedure on Windows XP machines:

When you connect the DEIF product, Windows XP will launch two "Hardware Wizards". Two drivers are installed, so please let Windows execute both "Found new Hardware Wizard"s.

We recommend letting the Hardware Wizard install the software automatically by choosing the "Recommended" option. If the "Advanced" option is chosen, the needed files are available from the USW3 installation folder (default: C:\Program Files\DEIF\USW3\) in the "USB driver files/source PreInstaller" folder.

Please select "Continue Anyway" if a "Hardware Installation" warning (see screenshot below) appears during the installation.

| Hardwar  | e Installation                                                                                                    |
|----------|----------------------------------------------------------------------------------------------------|
| <u>.</u> | The software you are installing for this hardware:<br>DEIF USB to UART Bridge Controller                                                                                                    |
|          | has not passed Windows Logo testing to verify its compatibility<br>with Windows XP. ( <u>Tell me why this testing is important.</u> )<br>Continuing your installation of this software may impair<br>or destabilize the correct operation of your system<br>either immediately or in the future. Microsoft strongly<br>recommends that you stop this installation now and<br>contact the hardware vendor for software that has<br>passed Windows Logo testing. |
|          | Continue Anyway STOP Installation                                                                                                    |

#### 3.2.3 Getting connected

Connect the service port to the USB on the computer (option J7 or option J3).

Click the Utility Software 3 icon on the desktop or in the Windows Start menu.

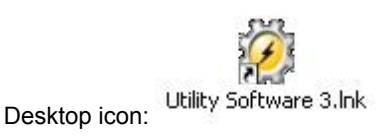

Quick launch and Start menu icon:

The below window appears.

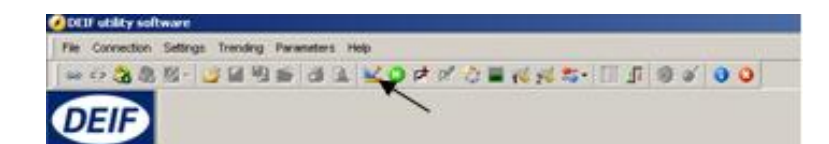

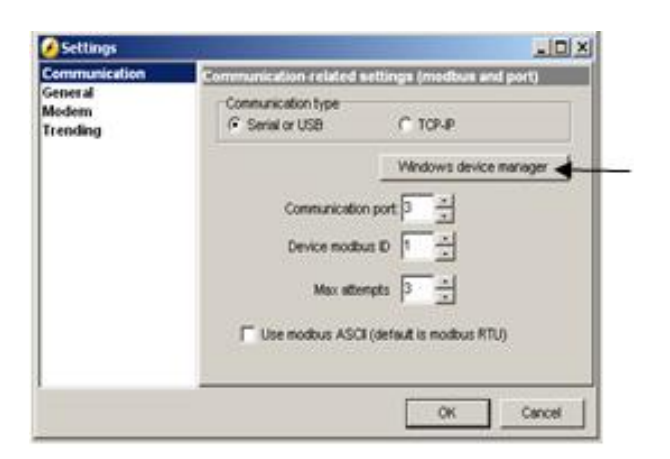

Open the application settings by clicking this icon.

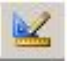

Open "Windows device manager".

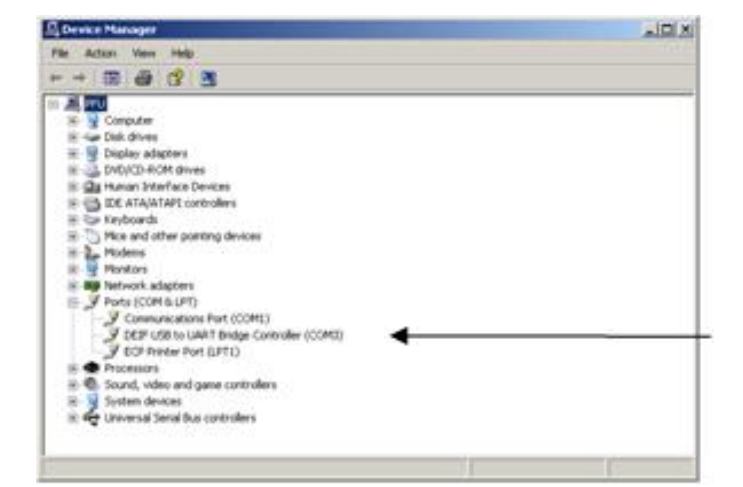

Check the COM port used for communication, and make sure the settings correspond to the application settings.

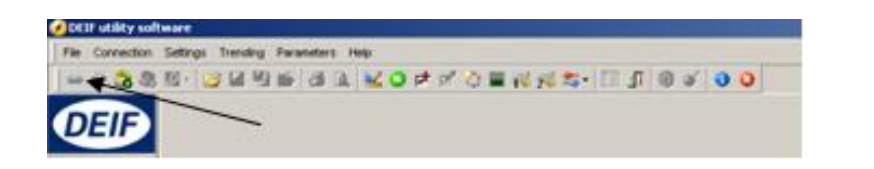

Click the "Connect" icon.

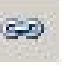

You are now online with the unit.

#### 3.2.4 Read parameters from the device

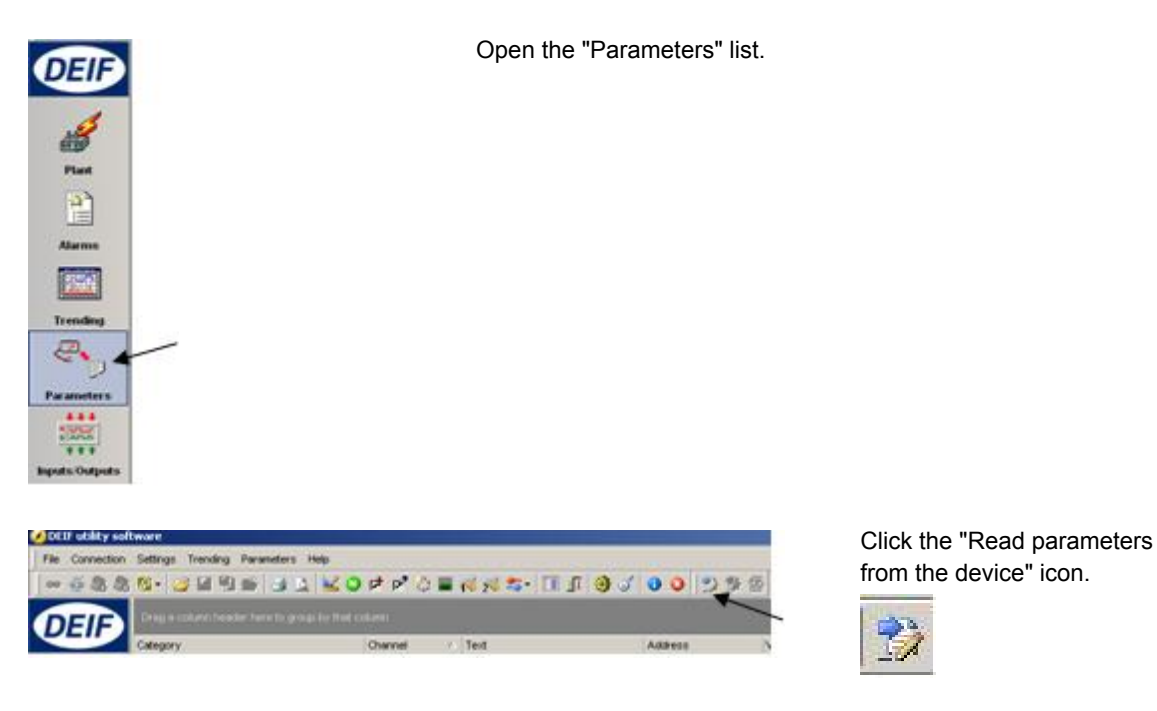

After retrieving all the parameters, the device is ready to be configured.

#### 3.2.5 Basic configuration of a device using the utility software

When the parameters have been uploaded, the options below will be available.

| Ocar othery sollie                                                                                                    | närt:                                                                                                    |                                                                                                    |                                                                                                    |                                                                                                    |                                                                                                    |                                                                                                    |            | Click the "                                                                                                    |
|----------------------------------------------------------------------------------------------------|----------------------------------------------------------------------------------------------------|----------------------------------------------------------------------------------------------------|----------------------------------------------------------------------------------------------------|----------------------------------------------------------------------------------------------------|----------------------------------------------------------------------------------------------------|----------------------------------------------------------------------------------------------------|------------|----------------------------------------------------------------------------------------------------|
| Ele Connection ?                                                                                                    | Settings Irending Earameters Help                                                                                                    |                                                                                                    |                                                                                                    |                                                                                                    |                                                                                                    |                                                                                                    |            | Choir and                                                                                                    |
| ······                                                                                                    | 8- 22 3 5 3 1 KOP                                                                                                    | P 0 = 16 16 20 1                                                                                                    | 1.0 0 0                                                                                                    | 00 999                                                                                                    |                                                                                                    |                                                                                                    |            | tab.                                                                                                    |
| DEIP                                                                                                    | Nona Prof Syna Rag Bm /                                                                                                    | on Out Own Maine                                                                                                    | Comm P                                                                                                    | n June Cnd Smei                                                                                                    | USW V                                                                                                    | 90 462   U VSO 10                                                                                                    | VD 10      | Gen                                                                                                    |
|                                                                                                    |                                                                                                    |                                                                                                    |                                                                                                    |                                                                                                    |                                                                                                    |                                                                                                    |            |                                                                                                    |
| None Prot Syno                                                                                                    | Reg Bin Ain Out Own Mains Comm                                                                                                    | Pm Jump Cmd timer U                                                                                                    | SW VD0 102                                                                                                    | DO 105 VDO 108                                                                                                    |                                                                                                    |                                                                                                    |            |                                                                                                    |
|                                                                                                    |                                                                                                    |                                                                                                    |                                                                                                    |                                                                                                    |                                                                                                    |                                                                                                    |            |                                                                                                    |
|                                                                                                    |                                                                                                    |                                                                                                    |                                                                                                    |                                                                                                    |                                                                                                    |                                                                                                    |            |                                                                                                    |
| ategory                                                                                                    | Channel 🔺 Text                                                                                                    | Address Volue                                                                                                    | Unit                                                                                                    | Timer Output?                                                                                                    | A. OutputB                                                                                                    | Enabled                                                                                                    | High alarm | Level                                                                                                    |
| tegory<br>n                                                                                                    | Channel A Text 6001 Nom, r 1                                                                                                    | Address Value                                                                                                    | Unit<br>50 Hz                                                                                                    | Timer Output/                                                                                                    | A OutputB                                                                                                    | Enabled<br>N/A                                                                                                    | High alarm | Level                                                                                                    |
| egory<br>1                                                                                                    | Channel         A         Text           6001         Korn, f         1           6002         Korn, P         1                                                                                                    | Address Value<br>407<br>408                                                                                                    | Unt<br>50 Hz<br>480 WV                                                                                                    | Timer Output/<br>N/A<br>N/A                                                                                                    | A OutputB                                                                                                    | Enabled<br>NVA                                                                                                    | High alarm | Level<br>Customer<br>Customer                                                                                                    |
| tegary<br>n<br>n<br>n                                                                                                    | Channel / Text<br>6001 Non. 7 1<br>6002 Non. P 1<br>6003 Non. 1 1                                                                                                    | Address Volue<br>407<br>408<br>409                                                                                                    | Unit<br>50 Hz<br>480 KW<br>867 A                                                                                                    | Timer Output/<br>NVA                                                                                                    | A OutputB                                                                                                    | NVA NVA                                                                                                    | High olarm | Level<br>Customer<br>Customer<br>Customer                                                                                                    |
| egany<br>n<br>n<br>n                                                                                                    | Observed         //         Text           6001         Nom, f         1           6002         Nom, l         1           6003         Nom, l         1           6004         Nom, l         1                                                                                                    | Address Value<br>407<br>408<br>409<br>410                                                                                                    | Unt<br>50 Hz<br>480 kW<br>867 A<br>400 V                                                                                                    | Timer Output2                                                                                                    | A. OutputB<br>N/A<br>N/A<br>N/A<br>N/A                                                                                                    | Enabled           NVA                                                                                                    | High olarm | Custome<br>Custome<br>Customer<br>Customer                                                                                                    |
| tegory<br>n<br>n<br>n<br>n<br>n                                                                                                    | Orannel         /         Text           60001         fcm f         1           60002         fcm P         1           60002         fcm. I         1           60004         fcm. rgm         1           60004         fcm. rgm         1                                                                                                    | Address Value<br>407<br>408<br>409<br>410<br>411                                                                                                    | Unt<br>50 Hz<br>480 M/Y<br>867 A<br>400 V<br>1500 RPM                                                                                                    | Timer         Output           NVA         NVA           NVA         NVA           NVA         NVA           NVA         NVA                                                                                                    | A. OutputB                                                                                                    | Enabled           NVA                                                                                                    | High olone | Customer<br>Customer<br>Customer<br>Outsomer<br>Customer                                                                                                    |
| tegary<br>n<br>n<br>n<br>n<br>n<br>n<br>n                                                                                                    | O'bennel         //         Test           6001         Rom if         1           6002         Rom if         1           6002         Rom if         1           6003         Rom if         1           6004         Rom if         1           6005         Rom if         1           6005         Rom if         1           6005         Rom row if         1                                                                                                    | Address Volue<br>407<br>408<br>409<br>410<br>411<br>411<br>412                                                                                                    | Unit<br>50 Hz<br>480 KW<br>867 A<br>400 V<br>1500 RPM<br>0                                                                                                    | Timer         Output/           N/A         N/A           N/A         N/A           N/A         N/A           N/A         N/A           N/A         N/A                                                                                                    | A. OutputB<br>N/A<br>N/A<br>N/A<br>N/A<br>N/A<br>N/A                                                                                                    | Enabled           NVA                                                                                                    | High olarm | Level<br>Custome<br>Custome<br>Outtome<br>Outtome<br>Custome<br>Custome                                                                                                    |
| tegary<br>n<br>n<br>n<br>n<br>n<br>n<br>n                                                                                                    | Owned         /         Test           00001         5cm rt         1           00002         5cm rt         1           00002         Nom R         1           00002         Nom R         1           00002         Nom R         1           00002         Nom R         1           00002         Nom R         1           00003         Ensite nom set         0001                                                                                                    | Address Volue<br>407<br>408<br>409<br>410<br>410<br>411<br>411<br>412<br>413                                                                                                    | Unt<br>50 Hz<br>480 MY<br>867 A<br>400 Y<br>1500 RFM<br>0<br>50 Hz                                                                                                    | Timer         Output           NA         NA           NA         NA           NA         NA           NA         NA           NA         NA           NA         NA           NA         NA           NA         NA           NA         NA                                                                                                    | A. Output8 N/A N/A N/A N/A N/A N/A N/A N/A N/A N/A                                                                                                    | Enabled           NVA                                                                                                    | High olarm | Larvet<br>Outloner<br>Outloner<br>Outloner<br>Outloner<br>Outloner<br>Outloner                                                                                                    |
| tegary<br>n<br>n<br>n<br>n<br>n<br>n<br>n<br>n<br>n<br>n<br>n                                                                                                    | Owned         /         Test           0001         Non f         1           0002         Non f         1           0002         Non f         1           0003         Non f         1           0005         Non f         1           0005         Non f         1           0005         Non f         2           0001         Non f         2           0012         Non f         2                                                                                                    | Address Value<br>407<br>408<br>409<br>409<br>410<br>411<br>412<br>412<br>413<br>414                                                                                                    | Unit<br>50 Hz<br>480 MW<br>867 A<br>400 V<br>1500 RPM<br>0<br>50 Hz<br>230 MY                                                                                                    | Timer         Odgot/J           N/A         N/A           N/A         N/A           N/A         N/A           N/A         N/A           N/A         N/A           N/A         N/A           N/A         N/A                                                                                                    | A. Cutput8 N/A N/A N/A N/A N/A N/A N/A N/A N/A N/A                                                                                                    | Enabled           N/A                                                                                                    | High olarm | Level<br>Custome<br>Quatome<br>Quatome<br>Quatome<br>Quatome<br>Quatome<br>Quatome<br>Quatome                                                                                                    |
| Construction of Code (1996)<br>Construction of Code (1996)<br>Code (1997)<br>Code (1997)                                                                                                    | Owned         ▲         Test           00001         loss nr         1           00002         loss nr         1           00003         loss nr         1           00003         loss nr         1           00003         loss nr         1           00003         loss nr         1           00004         loss nr         1           00005         loss nr         1           00005         loss nr         1           00005         loss nr         1           00005         loss nr         1           00012         loss nr         2           00112         loss nr         2                                                                                                    | Address Value 407 408 400 400 410 411 411 412 412 413 414 414 415                                                                                                    | Unt<br>50 Hz<br>480 MY<br>867 A<br>400 V<br>1500 RFM<br>50 Hz<br>230 MY<br>345 A                                                                                                    | Timer         Output           NVA         NVA           NVA         NVA           NVA         NVA           NVA         NVA           NVA         NVA           NVA         NVA           NVA         NVA           NVA         NVA           NVA         NVA           NVA         NVA           NVA         NVA                                                      | OutputB           N/A           N/A           N/A           N/A           N/A           N/A           N/A           N/A           N/A           N/A           N/A           N/A           N/A           N/A           N/A           N/A           N/A                                                                                    | Enabled           N/A                                                                                                    | Hgh olarm  | Lavel<br>Outliner<br>Outliner<br>Outliner<br>Outliner<br>Outliner<br>Outliner<br>Outliner                                                                                                    |
| eg p seur n récourt réceir (néce<br>legary<br>n<br>n<br>n<br>n<br>n<br>n<br>n<br>n<br>n<br>n                                                                                                    | Owned         /         Test           0001         loss fit         1           0002         loss fit         1           0002         loss fit         1           0003         loss fit         1           0005         loss fit         1           0005         loss fit         1           0005         loss fit         1           0005         loss fit         1           0005         loss fit         1           0005         loss fit         1           0005         loss fit         1           0005         loss fit         1           0005         loss fit         1           0005         loss fit         1           0005         loss fit         1           0005         loss fit         2           0012         loss fit         2           0013         loss fit         2           0014         loss fit         2 | Address 400<br>400<br>400<br>400<br>410<br>411<br>412<br>413<br>413<br>414<br>415<br>414<br>415                                                                                                    | Unt<br>50 Hz<br>480 MY<br>867 A<br>400 V<br>1500 RPM<br>0<br>50 Hz<br>230 MY<br>345 A<br>480 V                                                                                                    | Timer         Output           NUA         NUA           NUA         NUA           NUA         NUA           NUA         NUA           NUA         NUA           NUA         NUA           NUA         NUA           NUA         NUA           NUA         NUA           NUA         NUA           NUA         NUA           NUA         NUA                            | Output           N/A           N/A           N/A           N/A           N/A           N/A           N/A           N/A           N/A           N/A           N/A           N/A           N/A           N/A           N/A           N/A           N/A           N/A                                                                       | Enebled           N/A         Image: Constraint of the second second s | High olarm | Level<br>Custome<br>Quatome<br>Quatome<br>Quatome<br>Quatome<br>Quatome<br>Quatome<br>Quatome<br>Quatome<br>Quatome                                                                                                    |
| regery<br>regery<br>n<br>n<br>n<br>n<br>n<br>n<br>n<br>n<br>n<br>n<br>n<br>n<br>n                                                                                                    | Cheened         ∑         Test           6020         Rem. #         1           6022         Rem. #         1           6022         Rem. #         1           6020         Rem. #         1           6020         Rem. #         1           6020         Rem. #         1           6020         Rem. #         1           6020         Rem. #         2           6010         Rem. #         2           6010         Rem. #         2           6010         Rem. #         2           6010         Rem. #         2           6011         Rem. #         2           6012         Rem. #         2           6013         Rem. #         2           6014         Rem. #         2                                                                                                    | Address 407<br>400<br>400<br>400<br>401<br>411<br>412<br>412<br>413<br>414<br>415<br>415<br>415<br>417                                                                                                    | Unt<br>50 Hz<br>480 MY<br>867 A<br>400 V<br>1500 RPM<br>0<br>50 Hz<br>230 MY<br>345 A<br>480 V<br>50 KPM                                                                                                    | Timer         Output           NUA         NUA           NUA         NUA           NUA         NUA           NUA         NUA           NUA         NUA           NUA         NUA           NUA         NUA           NUA         NUA           NUA         NUA           NUA         NUA           NUA         NUA           NUA         NUA           NUA         NUA  | Output®           N/A           N/A           N/A           N/A           N/A           N/A           N/A           N/A           N/A           N/A           N/A           N/A           N/A           N/A           N/A           N/A           N/A           N/A           N/A           N/A                                          | Enabled           N/A         Image: Constraint of the constraint of the constra | High olarm | Level<br>Outstoner<br>Outstoner<br>Outstoner<br>Outstoner<br>Outstoner<br>Outstoner<br>Outstoner<br>Outstoner<br>Outstoner                                                                                                    |
| Kegany<br>An<br>An<br>An<br>An<br>An<br>An<br>An<br>An<br>An<br>An<br>An<br>An<br>An                                                                                                    | Owned         /         Test           0001         Ken ff         1           0002         Ken ff         1           0002         Ken ff         1           0003         Ken ff         1           0005         Ken kerne         1           0005         Ken kerne         1           0005         Ken kerne         1           0005         Ken kerne         1           0005         Ken kerne         1           0005         Ken kerne         1           0005         Ken kerne         1           0005         Ken kerne         1           0005         Ken kerne         2           0013         Ken ff         2           0015         Ken ff         3                                                                                                    | Address 407<br>409<br>409<br>400<br>410<br>411<br>412<br>413<br>414<br>415<br>414<br>416<br>416<br>417<br>419                                                                                                    | Unt<br>50 Hz<br>480 MV<br>8657 A<br>400 V<br>1500 FFM<br>0<br>50 Hz<br>3345 A<br>480 V<br>1500 FPM<br>480 V<br>1500 RFM<br>60 Hz                                                                                                    | Timer         Oxputst           NOA         NOA           NOA         NOA           NOA         NOA           NOA         NOA           NOA         NOA           NOA         NOA           NOA         NOA           NOA         NOA           NOA         NOA           NOA         NOA           NOA         NOA                                                     | 4 Output9 N/A N/A N/A N/A N/A N/A N/A N/A N/A N/A                                                                                                    | Enoticed           N/A                                                                                                    | High olarm | Level<br>Custome<br>Quitone<br>Quitone<br>Quitone<br>Quitone<br>Quitone<br>Quitone<br>Quitone<br>Quitone<br>Quitone<br>Quitone<br>Quitone                                                                                                    |
| Angen (1996)<br>Angen (1996)<br>Angen | Chonenel         ↓         Test           6020         Rom, #         1           6032         Rom, #         1           6032         Rom, #         1           6032         Rom, #         1           6032         Rom, #         1           6030         Rom, Rom, Rom, #         1           6030         Rom, Rom, Rom, #         1           6030         Rom, #         2           6031         Rom, #         2           6031         Rom, #         2           6031         Rom, Rom, #         2           6031         Rom, Rom, #         3           6032         Rom, Rom, #         3           6031         Rom, Rom, #         3           6032         Rom, F         3                                                                                                    | Address 407<br>400<br>400<br>400<br>400<br>410<br>411<br>412<br>413<br>414<br>415<br>415<br>415<br>415<br>417<br>419<br>419                                                                                                    | Unt<br>50 Hz<br>480 MV<br>867 A<br>400 V<br>1500 FFA<br>50 Hz<br>230 MV<br>1500 FFA<br>480 V<br>1500 FFA<br>1500 FFA<br>480 V<br>1500 FFA<br>480 V<br>480 V<br>4 | Timer         Oxport           NGA         NGA           NGA         NGA           NGA         NGA           NGA         NGA           NGA         NGA           NGA         NGA           NGA         NGA           NGA         NGA                                                                                                    | A OutputB<br>N/A N/A<br>N/A N/A<br>N/A N/A<br>N/A N/A<br>N/A N/A<br>N/A N/A<br>N/A N/A                                                                                                    | Enabled           NAA                                                                                                    | High olarm | Lavel<br>Castoner<br>Castoner |
| en en en en en en en en en en en en en e                                                                                                    | Oxecute         /         Test           0001         Nom f         1           0002         Nom f         1           0002         Nom f         1           0002         Nom f         1           0003         Nom f         1           0005         Nom for f         1           0005         Nom for f         2           0011         Nom f         2           0012         Nom f         2           0013         Nom f         3           0012         Nom f         3                                                                                                    | Address         Value           407         407           408         409           409         409           410         410           441         415           446         441           441         441           443         441           444         445           446         441           447         443           448         443           449         449           443         449 | Und<br>50   42<br>480   647<br>8857   A<br>400   7<br>1500   874<br>0<br>50   87<br>230   647<br>480   7<br>1500   874<br>1500   874<br>15                                                                                                    | Timer         Oxput/L           NAA         90A           90A         90A           90A         90A           90A         90A           90A         90A           90A         90A           90A         90A           90A         90A           90A         90A           90A         90A           90A         90A           90A         90A           90A         90A | Output           N/A           N/A | Enabled           NUA                                                                                                    | High olarm | Level<br>Custome<br>Quitore<br>Quitore<br>Quitore<br>Quitore<br>Quitore<br>Quitore<br>Quitore<br>Quitore<br>Quitore<br>Quitore<br>Quitore<br>Quitore<br>Quitore                                                                                                    |

The parameters can be configured as follows:

Click a parameter and the dialogue box below will appear.

| 100                                                     | -        | 25000 |   |
|---------------------------------------------------------|----------|-------|---|
| Password level :                                        | Customer | ×     |   |
| F Enere<br>F High Alern<br>F High Renn<br>F High Rennes | nat      |       |   |
| Auto inciniovied                                        | pr.      |       | _ |

Click this or use the bar to adjust the setpoint, then click "Write" and "OK".

The parameter setpoint has now been changed and downloaded to the device.

For further information, please refer to the General Guidelines for Commissioning.

# 4. Display push-buttons and LEDs

## 4.1 Push-button functions

The display unit holds a number of push-button functions which are described below:

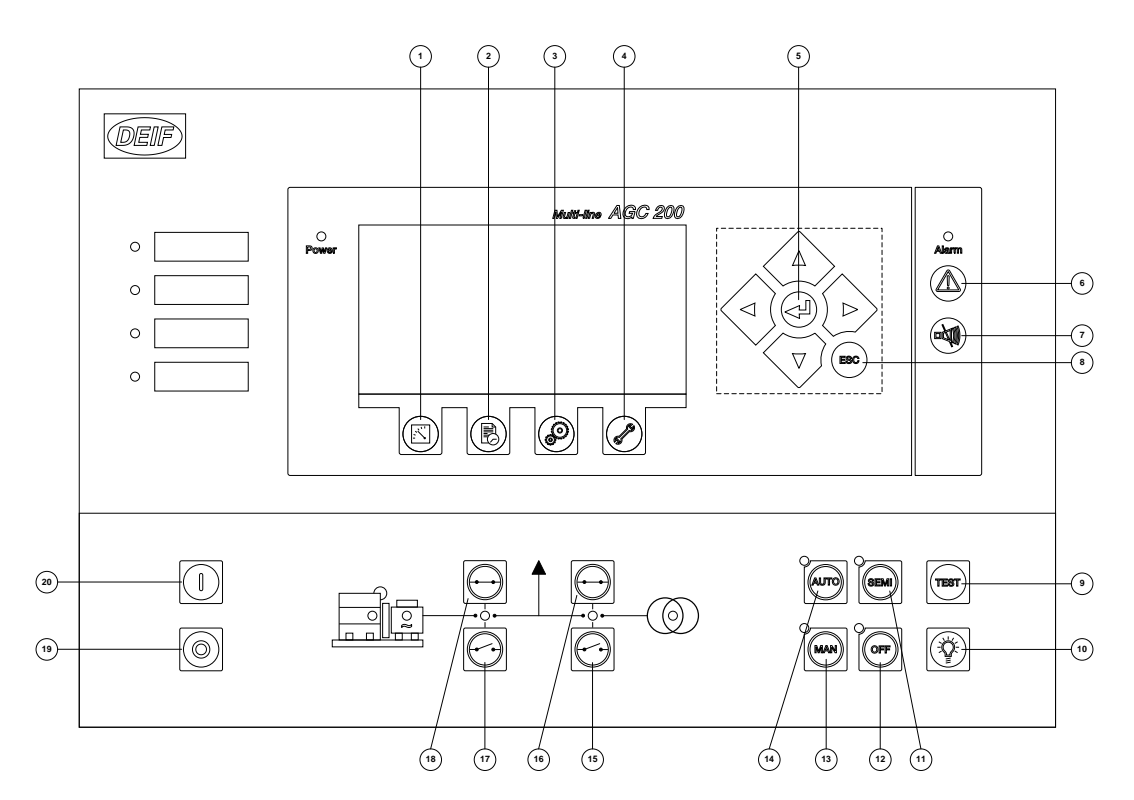

- 1. View of measured values.
- 2. Log lists. The list holds 150 events. These events are deleted when the AGC is switched off.
- 3. Parameter settings.
- 4. Service menu.
- 5. Navigation buttons.
- 6. Alarm list.
- 7. Silence horn.
- 8. Escape/step backwards.
- 9. Test mode.
- 10. Lamp test.
- 11. Semi-auto mode.
- 12. Off mode.
- 13. Manual mode.
- 14. Auto mode.
- 15. MB open.
- 16. MB close.
- 17. GB open.
- 18. GB close.
- 19. Stop: stop of the genset if semi-auto or manual is selected.
- 20. Start: start of the genset if semi-auto or manual is selected.

## 4.2 LED functions

The display unit holds 10 LED functions. The colour is green or red or a combination in different situations. The display LEDs are indicating as follows:

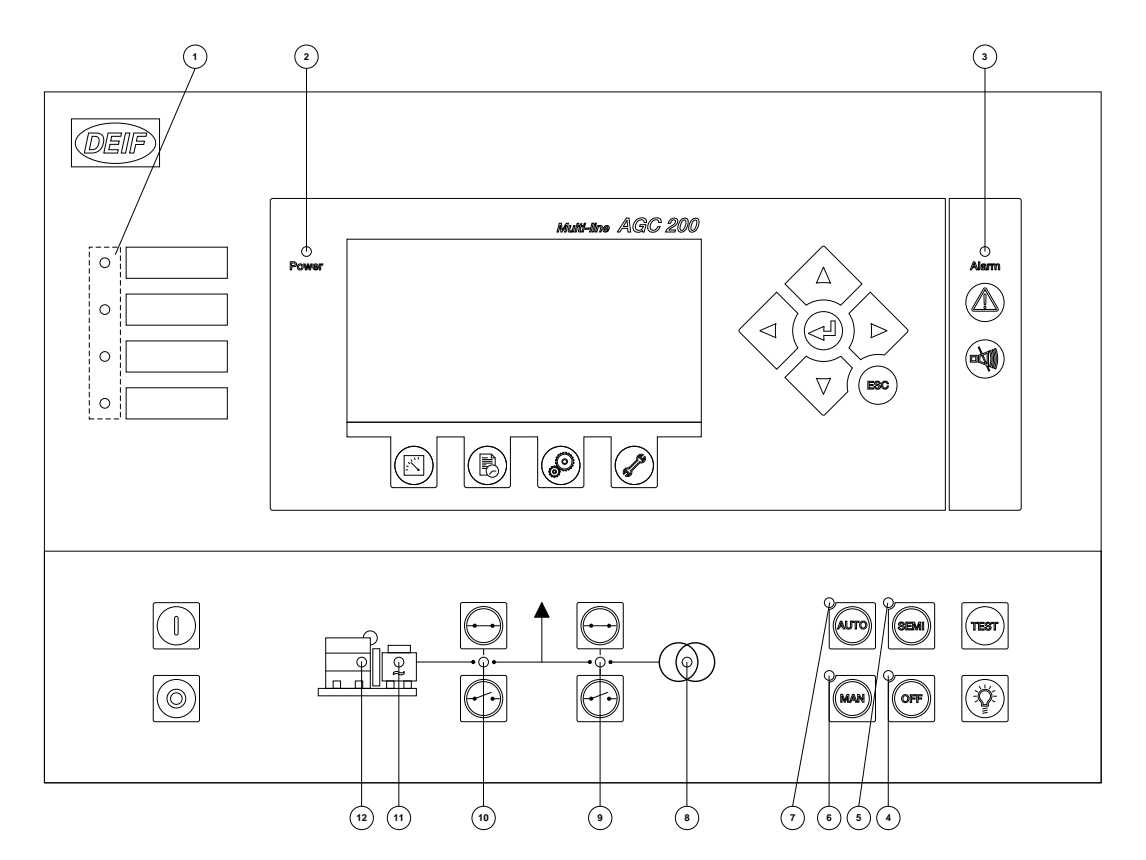

- 1. User-configurable LED.
- 2. LED indicates that the auxiliary supply is switched on.
- 3. LED flashing indicates that unacknowledged alarms are present. LED fixed light indicates that ALL alarms are acknowledged, but some are still present.
- 4. Off mode.
- 5. Semi-auto mode.
- 6. Manual mode.
- 7. Auto mode.
- 8. LED is green if the mains is present and OK. LED is red at a mains failure. LED is flashing green when the mains returns during the "mains OK delay" time.
- 9. LED indicates that the mains breaker is closed.
- 10. LED indicates that the generator breaker is closed.
- 11. LED green light indicates that the voltage/frequency is present and OK.
- 12. LED indicates that the generator is running.

#### 4.2.1 Display navigation

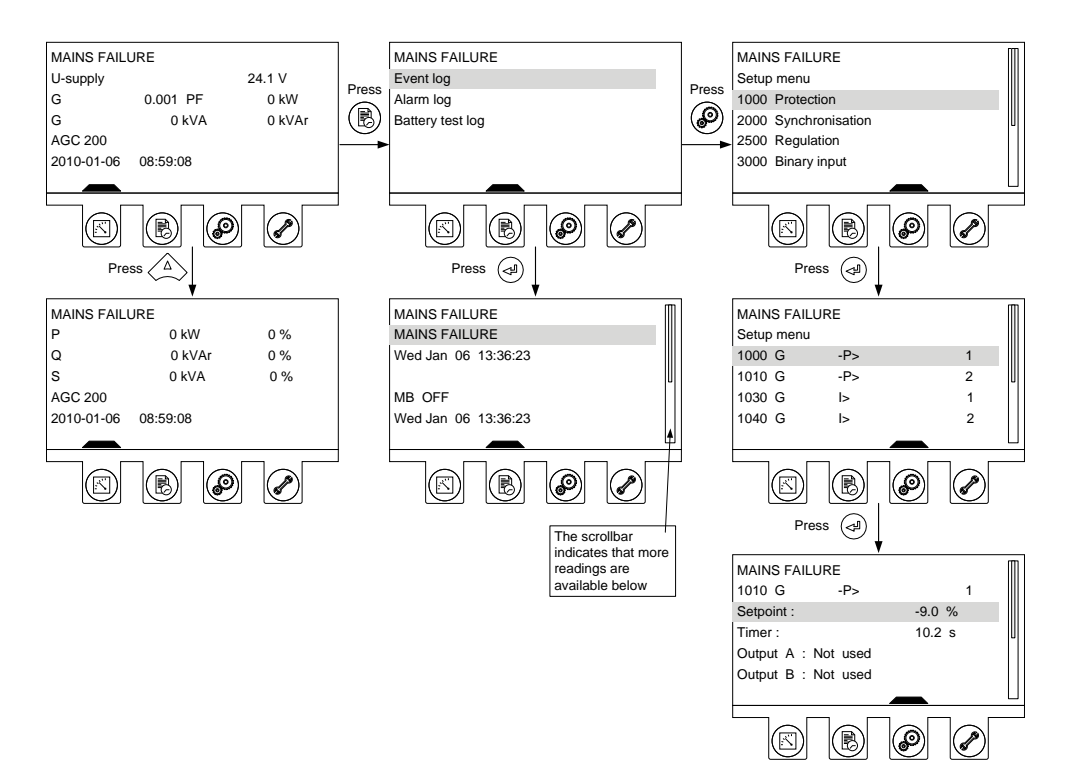

# 4.3 Controller setup

#### 4.3.1 Controllers available

#### Governor (std.)

- 1. Synchronisation (static and dynamic sync.)
- 2. Phase angle (static sync.)
- 3. Frequency
- 4. Power
- 5. Load sharing
- AVR (std.)
- 1. Voltage
- 2. Reactive power
- 3. Reactive load sharing
- 4. PF (CAP or IND)

#### 4.3.2 Controller output types

CANbus engine communication (J1939/MTU MDEC or ADEC) Analogue outputs require external I/O module IOM 200 series or option H8

#### Relays (std.)

Normally relays 28 to 34, but any configurable relay can be used

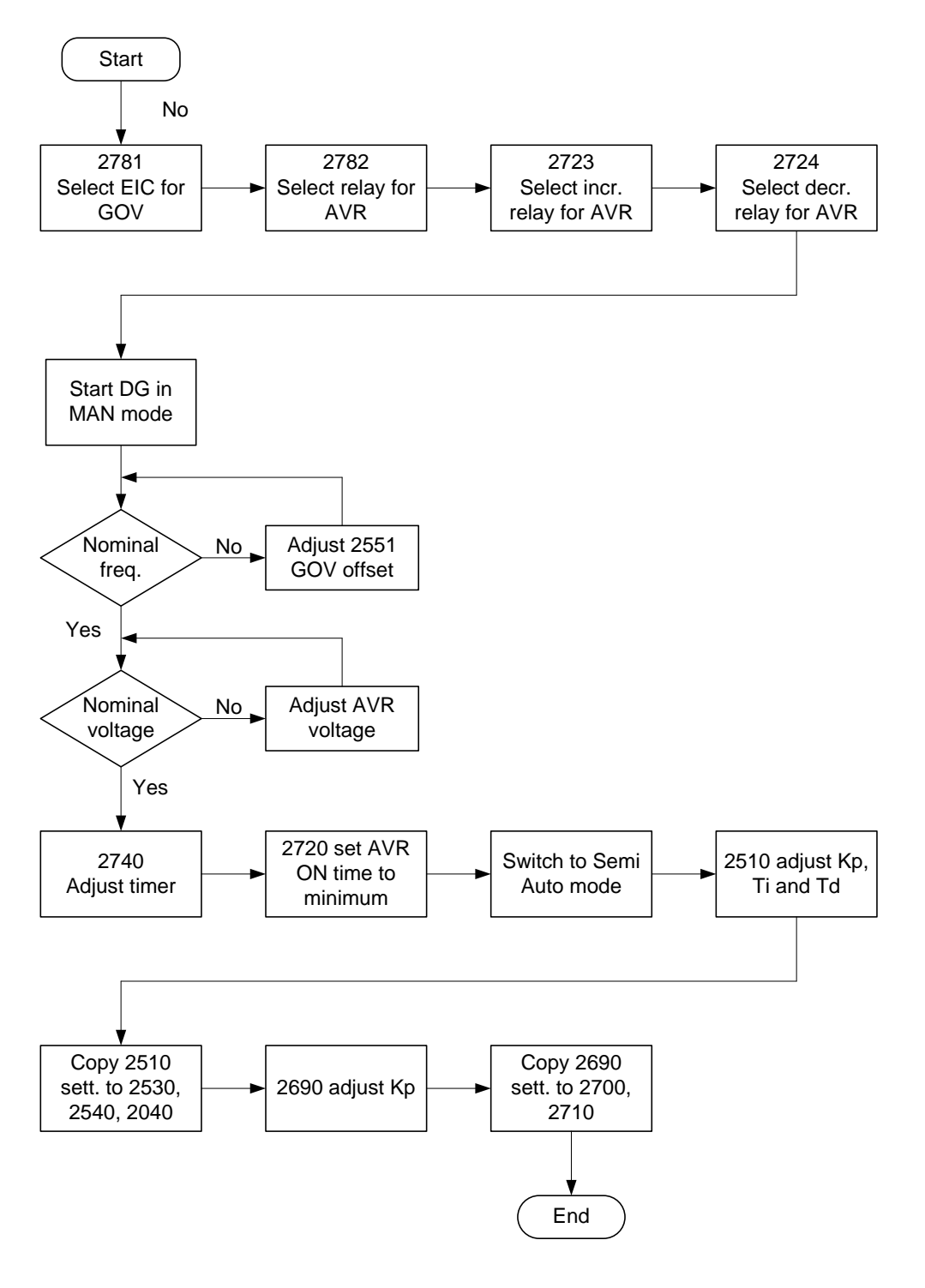

Setup of a controller with engine communication and AVR option

For further information, please refer to the General Guidelines for Commissioning.

For further information, please refer to the following documents:

AGC 200 Designer's Reference Handbook, document no. 4189340609. AGC 200 Installation Instructions, document no. 4189340610. AGC 200 Operator's Manual, document no. 4189340607.